# SOLIDWORKS - TP 1

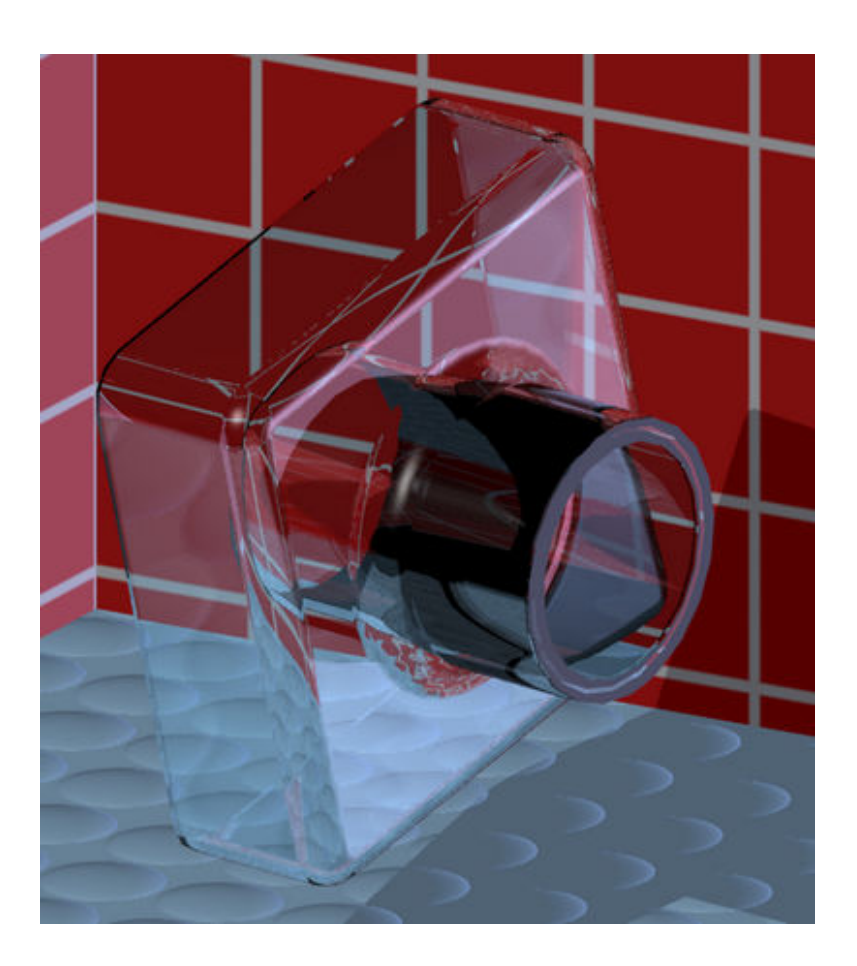

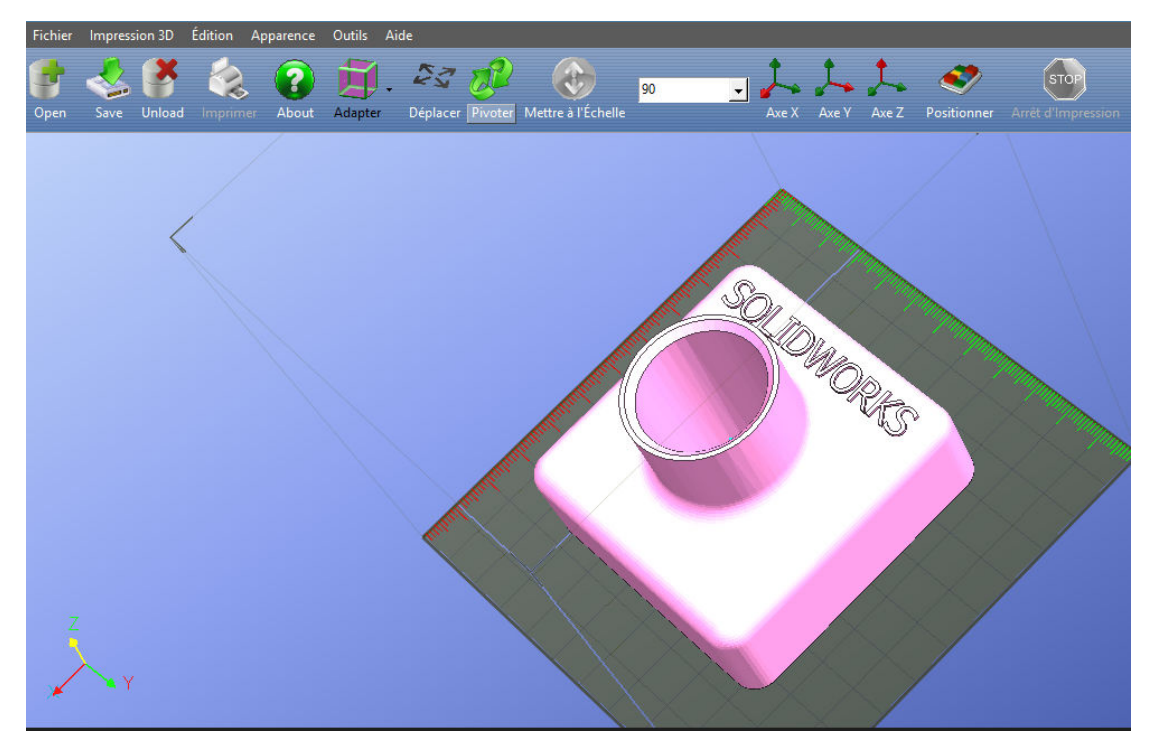

## DEMARRER SOLIDWORKS POUR CREER UNE PIECE :

Lancer le logiciel Solidworks

Cliquer sur Nouveau, puis Pièce, puis OK

#### DESSINER L'ESQUISSE :

Cliquer sur l'icône **Esquisse** (crayon à droite) Cliquer sur l'icône **rectangle** 

### COTATION DE L'ESQUISSE :

Cliquer sur l'icône Cotation. Coter le carré à 120 mm

#### EXTRUSION

Cliquer sur l'icône **Base/bossage extrudé** Saisir la valeur 40 mm et valider

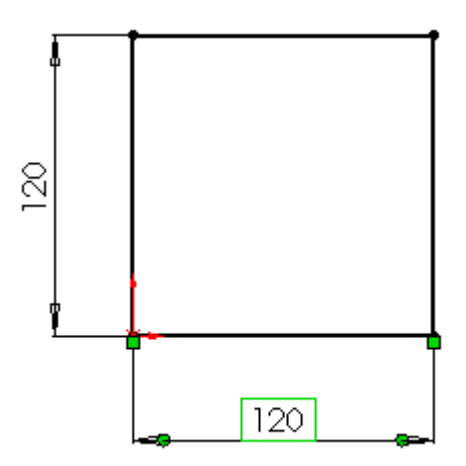

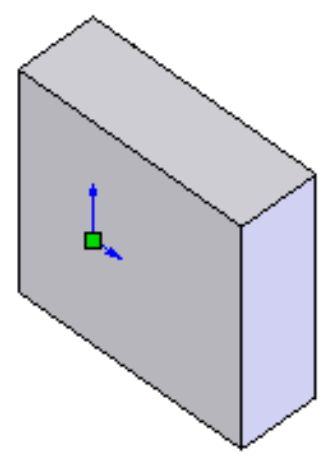

#### CREATION D'UN BOSSAGE

Cliquer en plein milieu de la face supérieure de la pièce (la surface sélectionnée devient verte)

Cliquer sur l'icône Normale à

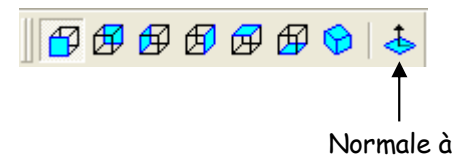

Cliquer sur l'icône Esquisse

Cliquer sur l'icône **cercle** et tracer un cercle quelconque

Coter le cercle (diamètre 60 mm ou rayon 35 mm)

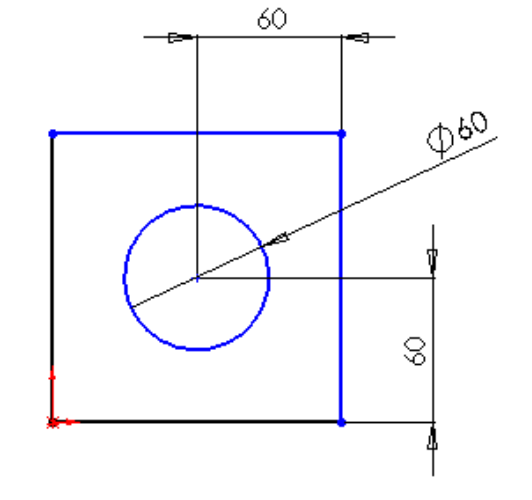

Cliquer sur l'icône Base/bossage extrudé 煏

### Choisir Borgne

Saisir la valeur 40 mm pour le diamètre ou 20 mm pour le rayon - Valider

## CREATION D'UN PERCAGE

Cliquer en plein milieu du bossage (la surface sélectionnée devient verte) Cliquer sur l'icône **Esquisse** Cliquer sur l'icône **cercle** et tracer un cercle quelconque Coter le cercle (diamètre 50 mm ou rayon 25 mm) Dans la boite Paramètres, enter les valeurs 60 mm en X et en Y pour centrer le cercle et valider

Cliquer sur l'icône **Enlèvement de matière extrudé** Choisir **A travers tout** et valider

### CREATION DE CONGES

Choisir l'outil **Congés** Cans la barre d'outils de fonction Sélectionner les arrêtes du cube (voir flèches) Donner un rayon de 10 mm aux congés et valider

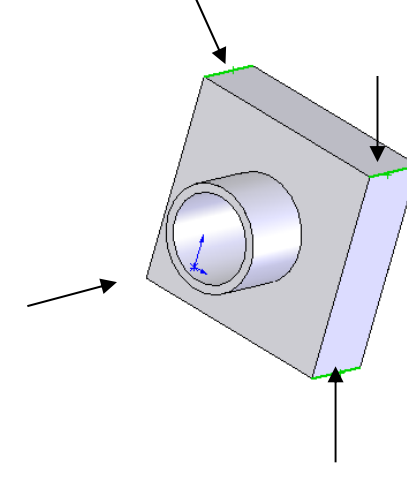

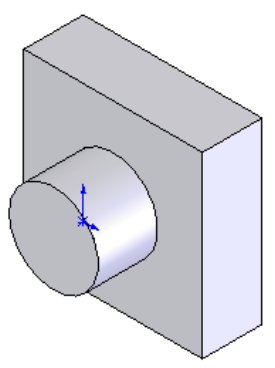

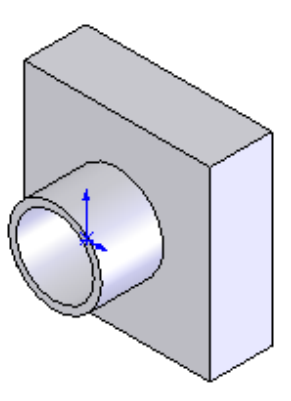

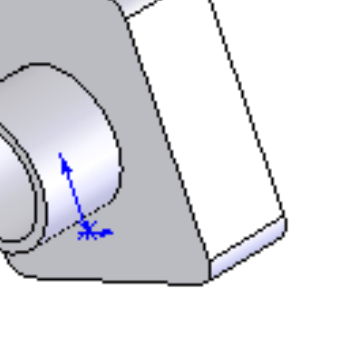

Recommencer l'opération sans sélectionner les arrêtes, mais la face avant de la pièce. Entrer un rayon de 8 mm

## CREATION DE CHANFREIN

Choisir l'outil **Chanfrein** dans la barre d'outils de fonction Sélectionner le cercle du perçage (cercle intérieur) Donner un rayon de 3 mm avec un angle de 45° et valider

## UTILISATION DE LA FONCTION COQUE

Sélectionner la fonction Coque dans la barre d'outils de fonction

Sélectionner la face arrière de la pièce et entrer une valeur de 2 mm d'épaisseur, puis valider.

AFFICHER LA VUE EN COUPE

Choisissez Vue isométrique dans la barre d'outils d'affichage

Cliquer dans le menu Affichage, Afficher et Vue en coupe

La fenêtre Vue en coupe apparaît.

Régler le **plan/face coupe** sur droite, en cliquant dans l'arbre de création (supprimer le plan **face** qui est présélectionné)

Régler la position de coupe sur 60 mm

Cliquer sur Aperçu

Changer la valeur de **position de coupe** et visualiser l'évolution de la coupe suivant sa position

Fermer ensuite la fenêtre Vue en coupe

Serge WACKER - Modélisation du réel - Impression 3D

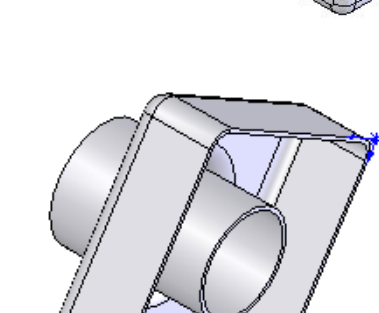

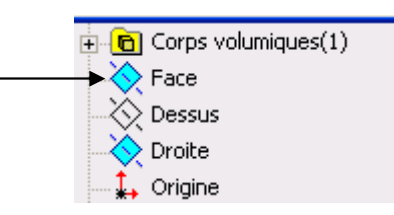

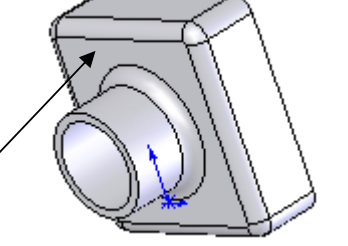

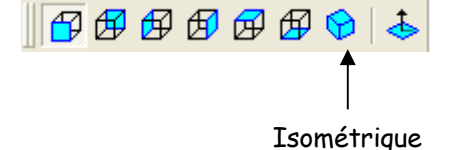

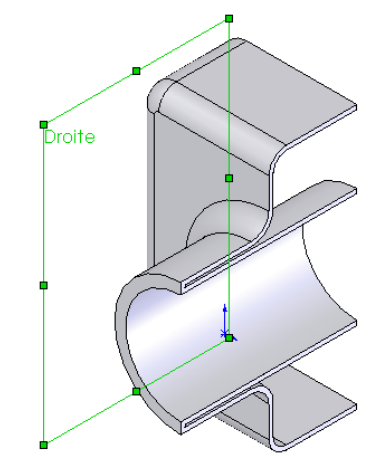

A l'aide de PhotoWorks, appliquer un rendu réaliste.

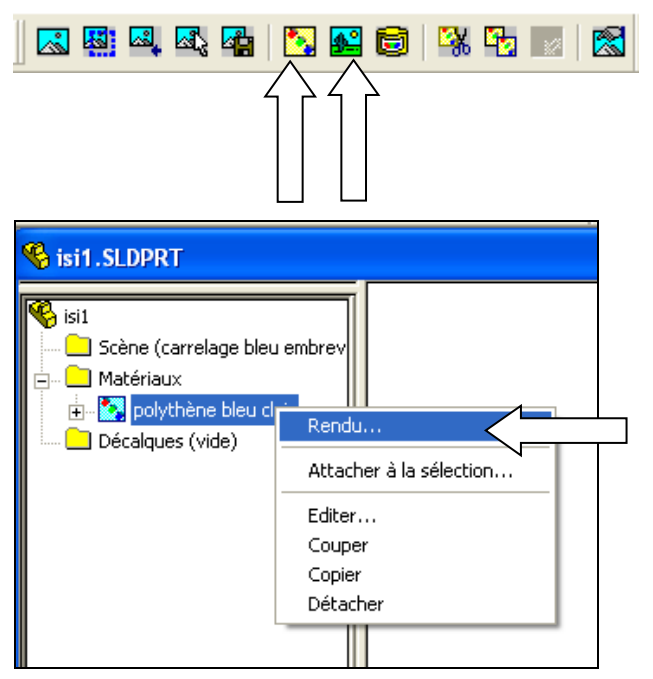

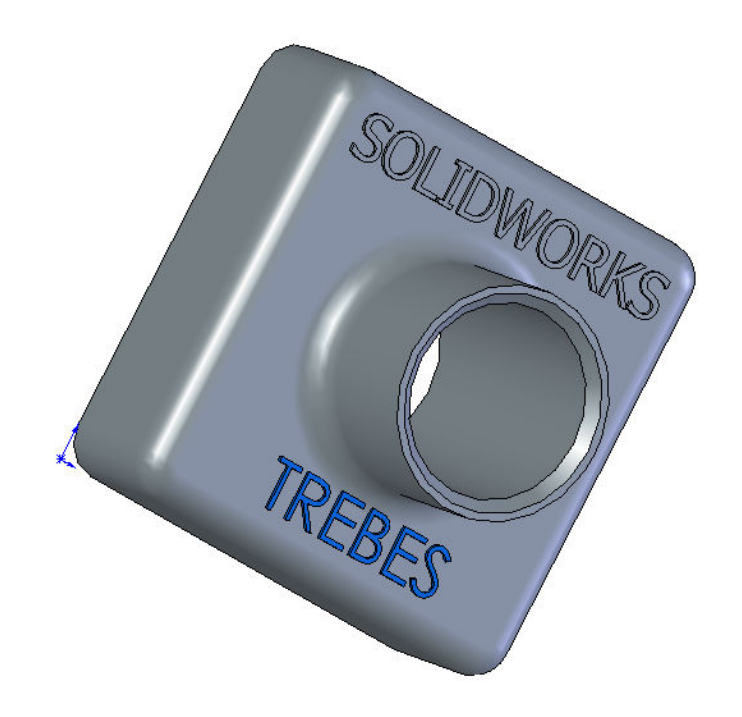

IMPRESSION 3D

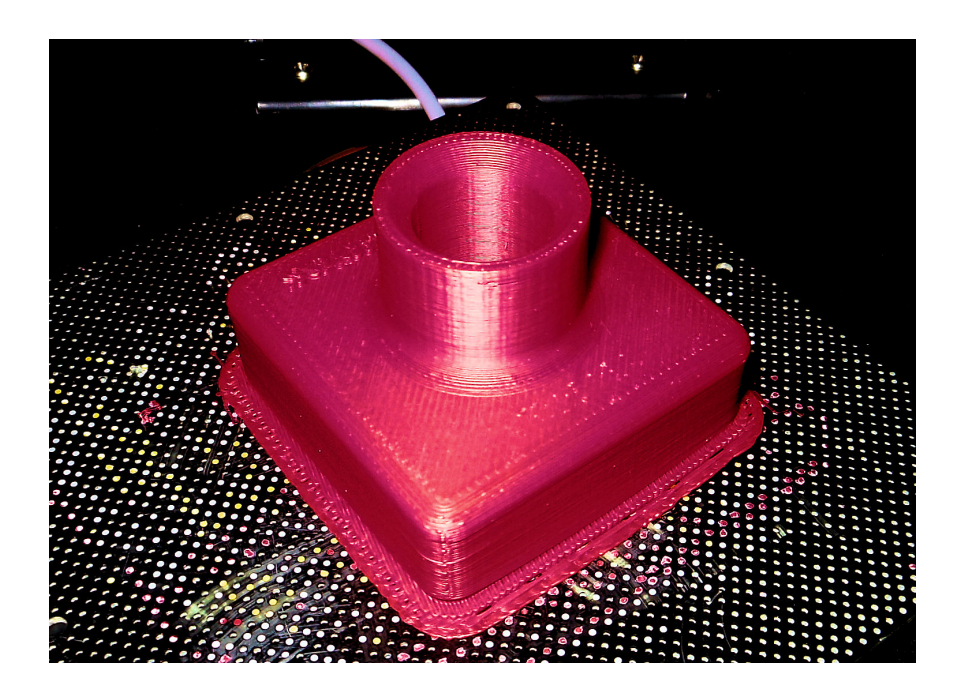